| Classification | ISaGRAF Chine | se FAQ-1 | 60    |      |           |      |        |
|----------------|---------------|----------|-------|------|-----------|------|--------|
| Author         | Janice Hong   | Version  | 1.0.0 | Date | Dec. 2012 | Page | 1 / 22 |

# Soft-GRAF 應用: 警報列表

本文件說明如何使用 Soft-GRAF HMI 軟體在 ISaGRAF WinCE PAC 內製作一個警報列表 (Alarm Lists) 應用.

# 1.1. 下載範例程式與文件

以下的 ISaGRAF WinCE PAC 版本有支持 Soft-GRAF HMI, 可以運行本 FAQ-160 提供的 Soft-GRAF 範例.

| ISaGRAF PAC      | ISaGRAF Driver 版本 |
|------------------|-------------------|
| WinCE PAC:       |                   |
| XP-8xx7-CE6      | 從 1.33 版起         |
| XP-8xx7-Atom-CE6 | 從 1.01 版起         |
| WP-8xx7          | 從 1.53 版起         |
| WP-5147          | 從 1.02 版起         |
| VP-25W7/23W7     | 從 1.45 版起         |

### 下載 ISaGRAF 驅動程式:

若您的驅動版本為更早期的版本,請至 <u>www.icpdas.com > ISaGRAF SoftLogic PAC > Driver</u>下載新的 ISaGRAF Driver,並依照內附的說明文件更新 ISaGRAF PAC.

#### 下載範例程式:

本文件為 ISaGRAF FAQ-160, 請至 <u>http://www.icpdas.com/faq/isagraf\_c.htm</u> > 160 下載 faq160\_demo\_chinese.zip, 此檔案包含了文件、ISaGRAF 範例程式 (faq160.pia, faq160a.pia, faq160b.pia) 與 Soft-GRAF 範例程式 (FAQ160, FAQ160A, FAQ160B). 請解壓縮後, 將範例程式回存 到 PC/ISaGRAF 中.

|                   |                                                       |               | Archive - Projects                          | ×                            |                               |
|-------------------|-------------------------------------------------------|---------------|---------------------------------------------|------------------------------|-------------------------------|
| 🔯 ISaGRAF - Pr    | oject Management                                      | _ 🗆           | Workbench                                   | Archive                      |                               |
| File Edit Project | <u>T</u> ools <u>Options H</u> elp<br><u>A</u> rchive | Projects      | creation<br>demo01<br>demo02<br>demo03      | faq160<br>faq160a<br>faq160b | Back <u>up</u>                |
| Reference :       | Import IL program                                     |               | demo04<br>demo05<br>demo06<br>dl_100<br>ev1 |                              | <u>C</u> lose<br><u>H</u> elp |
|                   |                                                       |               | example1<br>faq151_1<br>faq151_2            |                              |                               |
|                   |                                                       |               | Archive location                            |                              |                               |
|                   |                                                       |               | C:\ISAWIN\                                  |                              | Browse                        |
|                   | ICP                                                   | DAS Co., Ltd. | Technical Docum                             | ient                         |                               |
|                   |                                                       |               |                                             |                              |                               |

| Classification | ISaGRAF Chine | ese FAQ-1 | 60    |      |           |      |        |
|----------------|---------------|-----------|-------|------|-----------|------|--------|
| Author         | Janice Hong   | Version   | 1.0.0 | Date | Dec. 2012 | Page | 2 / 22 |

## 1.2. 範例程式介紹

此 FAQ-160 提供了 3 種範例程式, 其功能說明如下:

| ISaGRAF     | Soft-GRAF | 說明                      |
|-------------|-----------|-------------------------|
| faq160.pia  | FAQ160    | 警報列表範例 (不含簡訊功能)         |
| faq160a.pia | FAQ160A   | 警報列表範例 (可傳送簡訊至 1 支手機)   |
| faq160b.pia | FAQ160B   | 警報列表範例 (可傳送簡訊至最多 5 支手機) |

#### 以下我們將針對範例 "FAQ160A" 來進行程式說明.

#### 1.2.1. ISaGRAF 範例程式說明 (faq160a.pia)

**專案程式架構:** 共有 1 個 ST 程式 與 1 個 Ladder 程式, 如下圖.

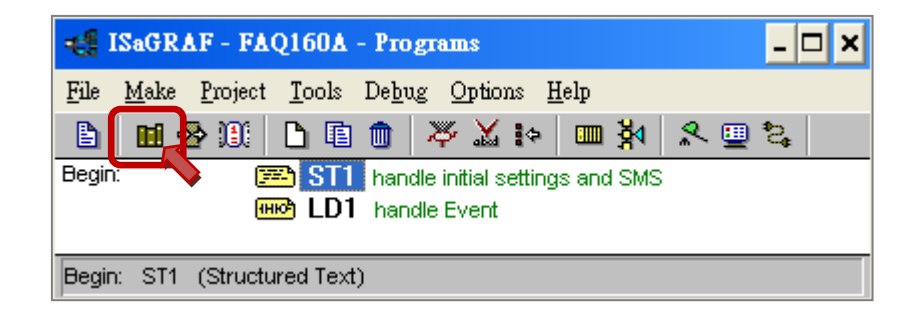

#### ISaGRAF 變數表:

| 名稱            | 型態      | 屬性            | 說明                                     |
|---------------|---------|---------------|----------------------------------------|
| Event1        | Boolean | Internal      | 當設定為 True 時, 啟動警報但不使用彈出視窗.             |
| Event2        | Boolean | Internal      | 當設定為 True 時, 啟動警報並彈出訊息視窗.              |
| Event3        | Boolean | Internal      | 當設定為 True 時, 停留 5 秒後, 啟動警報.            |
| INIT          | Boolean | Internal      | 需設定初值為 True.                           |
| ТМР           | Boolean | Internal      | 供暫存使用.                                 |
| Alarm_bit     | Boolean | Internal      | Addr.=11, 可供 HMI 中的警報元件 (g_Alarm)使用.   |
|               |         |               | "I/O connection"功能 - SMS (通道 1), 此數值必須 |
| SMS available | Pooloan | Input         | 為 "True" 才可發送簡訊. 若為 "False" 有可能是:      |
|               | BUUIEan | mput          | 1. COM Port 錯誤 (I/O connection 畫面)     |
|               |         |               | 2. 未安裝 3G I/O 卡 或 SIM 卡                |
|               |         |               |                                        |
| <u> </u>      |         | CP DAS Co., I | Ltd. Technical Document                |

| Classification      | ISaGRAF Chines | e FAQ-1              | 60     |             |                  | -                 |               |             |
|---------------------|----------------|----------------------|--------|-------------|------------------|-------------------|---------------|-------------|
| Author              | Janice Hong    | Version              | 1.0    | .0          | Date             | Dec. 2012         | Page          | 3 / 22      |
|                     |                |                      |        | 3. 未使月      | ∃ Utilit         | <br>/ 規劃 I/O 埥    | ₹             |             |
|                     |                |                      |        | 4. 網路       | 汛號不良             | Į                 |               |             |
| M5                  | Boolean        | Interna              | al     | 當 Events    | 5 發生時            | 5,將自動啟重           | 力 M5.         |             |
|                     |                |                      |        | 當設定為        | 。<br>True 眠      | ,<br>將手機號码        | 馬存成檔案.        | Addr. = 31, |
| save_phone          | Boolean        | Interna              | al     | 可供 н№       | Ⅱ 中的信            | 者存按鈕 (g_E         | 3_Inp) 使用     |             |
| need_retry1         | Boolean        | Interna              | al     | -           |                  |                   |               |             |
| Val_4               | Integer        | Interna              | al     | 當設定此        | 數值大於             | 於 <b>1000</b> 時,  | 啟動 Event4     | •           |
| Val_4_old           | Integer        | Interna              | al     | "Val_4"     | 變數的舊             | 值.                |               |             |
| Val_5               | Integer        | Interna              | al     | 當設定此        | 數值大於             | 於 <b>1000</b> 時,5 | <b>;</b> 秒後啟動 | Event5.     |
| File1               | Integer        | Interna              | al     | 用來將手        | 機號碼              | 存成檔案.             |               |             |
| SMC status          | Integor        | Intorno              | .1     | 0: 無動作      | F,1:傳            | 送中, 21: 傳送        | 送成功,          |             |
| SIVIS_SLALUS        | integer        | -1: SMS 未傳送, -2: 逾時. |        |             |                  |                   |               |             |
| CMC Char            | lateres        | Latana               | .1     | 1: 第13      | と手機 <b>, 2</b>   | : 第2支手機           | ,3:第3支        | 手機,         |
| Sivis_step          | Integer        | Interna              | 31     | 設定其初        | ]值為 1.           |                   |               |             |
| SMS_Step2           | Integer        | Interna              | al     | 0: 尚未傳      | 專送簡訊             | ,1: 傳送簡評          | 冲.            |             |
| How_many_pho        | ne Integer     | Interna              | al     | 手機總數        | ෭, 此 FAC         | Q160A 範例設         | 定它的初值         | ī為 1.       |
| ReTry_count         | Integer        | Interna              | al     | 重傳簡訂        | 的次數.             |                   |               |             |
| ftp_year            | Integer        | Interna              | al     | Addr. = 2   | <b>1</b> , 供 "f  | tp_Loader.exe     | e" 程式使用       | ].          |
| ftp_month           | Integer        | Interna              | al     | Addr. = 2   | <b>2</b> , 供 "f  | tp_Loader.exe     | e" 程式使用       | ].          |
| ftp_day             | Integer        | Interna              | al     | Addr. = 2   | 3 <i>,</i> 供 "f  | tp_Loader.exe     | e" 程式使用       | ].          |
| (La construction of |                |                      | .1     | Addr. = 2   | 24, 設定           | 為 1, 使 Soft       | :-GRAF 傳送     | 檔案, 再自      |
| ttp_command         | Integer        | Interna              | 31     | 動設定為        | <b>0</b> .       |                   |               |             |
| fter menult         | lateres        | Latana               | .1     | Addr. =     | <b>25</b> , 1: 僅 | 專送中, 21: 億        | 專送成功, 1       | 01: 無檔案,    |
| ftp_result          | Integer        | Interna              | 31     | 102: FTP    | 傳送失歸             | 敗, 103: FTP 🏼     | 禁用.           |             |
| ftp_progress        | Integer        | Interna              | al     | Addr. = 2   | <b>6</b> , 傳送    | 進度 (0~100         | ).            |             |
|                     |                |                      |        | <br>        |                  |                   |               |             |
| ReTry_Timer         | Timers         | Interna              | al     | 重送的時        | 間. 設定            | E其初值為 T#          | t0s.          |             |
|                     | N40000000      | lintown              | .1     | 敬起訂⋵        | ⊿ ≐л≓            |                   | ) 255         |             |
| msg_01              | Nessages       | Interna              | .1     | 言牧前忘        |                  | E共反度(Max          | .): 255       |             |
| msg_02              | Nessages       | Interna              |        | 言牧前忘        |                  | E共反度(Max          | .): 255       |             |
| msg_03              | Messages       | Interna              |        | 管報前を        | 3. 武刀            | E具長皮(max          | .): 255       |             |
| msg_04              | Messages       | Interna              | al     | 警報訊息        | 、4. 設気           | E具長度(max          | .): 255       |             |
|                     |                | ICP DAS              | Co., I | _td. Techni | cal Docu         | ment              |               |             |

| Classification | ISa | GRAF Chine                                 | se FAQ-1 | 60  |         |          | 4 / 22     |                                                                                                    |                  |  |  |
|----------------|-----|--------------------------------------------|----------|-----|---------|----------|------------|----------------------------------------------------------------------------------------------------|------------------|--|--|
| Author         | Jan | ice Hong                                   | Version  | 1.0 | .0      | Date     | Dec. 2012  | Page                                                                                                    | 4 / 22           |  |  |
|                |     |                                            |          |     |         |          |            | Page       4 / 22         x.): 255       設定其長度(max.): 255         登定其長度(max.): 32       32         引己的手機. Addr. = 1,       1,         刊息輸入按鈕使用.       1 |                  |  |  |
| msg_05         |     | Messages Internal 警報訊息 5. 設定其長度(max.): 255 |          |     |         |          |            |                                                                                                    |                  |  |  |
| File_name1     |     | Messages                                   | Interna  | I I | "SMS_Re | ceiver"  | 的儲存檔名.     | 設定其長度                                                                                                    | (max.): 255      |  |  |
| Phone_number   |     | Messages                                   | Interna  | Ι   | 目前欲傳    | 髮送的手     | 機號碼. 設定    | 其長度(max                                                                                                    | ): 32            |  |  |
|                |     |                                            |          |     | 第一個手    | 长機號碼     | ,可使用您自     | 己的手機. 🗚                                                                                                    | ddr. = 1,        |  |  |
| Phone_number   | 1   | Messages                                   | Interna  | I   | 可供 Sof  | t-GRAF S | Studio 中的訊 | 急輸入按鈕                                                                                                    | <del>]</del> 使用. |  |  |
|                |     |                                            |          |     | 設定其長    | ē度(max   | .): 32     |                                                                                                    |                  |  |  |

------

#### ST1 程式:

```
(* 於第一個 scan cycle 中運行. 請宣告 INIT 初值為 TRUE *)
if INIT then
  INIT := False ;
  (* 設定欲顯示的訊息文字, 僅接受本地語言 *)
   msg 01 := 'Event1 !';
  msg 02 := 'Event2 !';
  msg 03 := 'Event3 !';
  msg 04 := 'Event4 !';
  msg 05 := 'Event5 !';
  (* 由檔案中載入手機號碼 *)
  (* ------ *)
  (* 儲存手機號碼的檔名. 例如: '\System_Disk\cell_phone.txt' *)
  File name1 := '\System Disk\cell phone.txt';
   File1 := f ropen(File name1);
  if File1 <> 0 then
    (* 開啟檔案 ok *)
    Phone number1 := FM READ(File1) ;
    TMP := F CLOSE(File1);
   end if;
  (* ------ *)
end if;
 (* 當 "Save_Phone" 啟動時, 將手機號碼儲存至 "File_name1"*)
 (* ------ *)
 if Save Phone then
  Save Phone := False ;
  if F_Exist(File_name1) then
    (* 檔案已經存在, 以寫入模式開啟檔案 *)
    File1 := f wopen(File name1);
                        ICP DAS Co., Ltd. Technical Document
```

```
Classification
            ISaGRAF Chinese FAQ-160
Author
                        Version 1.0.0
                                          Date
                                                 Dec. 2012
                                                                    5/22
            Janice Hong
                                                           Page
 else
     (*檔案不存在, 以讀取與寫入模式建立檔案 *)
     File1 := f creat(File name1);
   end if;
   if File1 <> 0 then
     (* 開啟檔案 ok *)
     TMP := FM WRITE(File1, Phone number1);
     TMP := F CLOSE(File1);
   end if;
 end if;
 (* -----
              ----- *)
 (*
 取得每個 scan cycle 的訊息傳送狀態.
 訊息傳送狀態:
    0: 等待新的傳送要求.
   1: 忙碌中. (正在處理訊息)
   21: 訊息傳送成功.
   -1: 簡訊系統忙碌中.
   -2: 逾時, 無回應.
 *)
 SMS status:= SMS STS();
 (* 若簡訊傳送成功,處理下一個手機號碼.
     若簡訊傳送失敗, 設定需再重送. *)
 if (SMS_Step2 = 1) then (* 1: 傳送簡訊中...*)
   (* 完成簡訊傳送 *)
   if (SMS_status = 21) or (SMS_status < 0) then
     SMS Step2:=0; (*重置為 0: 傳送簡訊前 *)
   if SMS status < 0 then
       (*傳送失敗, 設定為需重送*)
       case SMS_Step of
         1: (* 第一支手機 *)
          need_retry1 := TRUE ;
       end case;
     end if;
```

```
Classification
             ISaGRAF Chinese FAQ-160
Author
                          Version 1.0.0
                                              Date
                                                     Dec. 2012
                                                                          6 / 22
             Janice Hong
                                                                Page
     (* 下一支手機 *)
     SMS Step := SMS Step + 1;
     if SMS_Step > How_many_phone then
       (* 所有手機都處理完成, 重置為 1*)
       SMS Step := 1;
     else
       (* 仍有手機需處理, 啟動 M5 來處理下一支手機 *)
       M5 := True;
     end if;
   end if;
 end if;
 (* 若傳送簡訊失敗, 一分鐘後再試一次 *)
 (*SMS Step: 1: 第一支手機, 2: 第二支手機, 3: 第三支手機...,初值為 1.
   SMS Step2: 0: 傳送簡訊前, 1: 傳送簡訊中, 初值為 0. *)
 if (ReTry count < 1) then
   if (SMS Step = 1) and (SMS Step2 = 0) then
     (* 有的手機傳送失敗,需重送 *)
     if need retry1 then
       (* 啟用 "ReTry timer" 間隔時間一分鐘 *)
       ReTry timer := T#0s ;
       tStart(ReTry timer);
       (* 為 "ReTry_count" 設定新值 *)
       if ReTry count < 0 then
         (* for safety *)
         ReTry count := 1;
       else
         ReTry count := ReTry count + 1;
       end if;
    end if;
   end if;
 end if;
 (* 當 Timer 到達 1 分鐘後, 開始重傳 *)
 if ReTry timer >= T#60s then
   (* 啟動 M5, 再試著傳送一次 *)
   M5 := TRUE ;
   tStop(ReTry timer); (* 停止計時 *)
   ReTry timer := T#0s; (* 重置為 0 秒 *)
                          ICP DAS Co., Ltd. Technical Document
```

| Author         Janice Hong         Version         1.0.0         Date         Dec. 2012         Page         7 / 2           end_if;         (* 講參考 http://www.kpdas.com/fag/isagraf_c.htm > FAQ-111         取得更多關於 SMS 的資訊.         请將訊息                                                                                                    | Classification                                                                                                    | ISaGRAF Chine                                                                                                    | ese FAQ-1                                                                         | .60                                                                        |                            |                                         |                                  |                           |
|----------------------------------------------------------------------------------------------------|----------------------------------------------------------------------------------------------------|----------------------------------------------------------------------------------------------------|-----------------------------------------------------------------------------------|----------------------------------------------------------------------------|----------------------------|-----------------------------------------|----------------------------------|---------------------------|
| <pre>end_if;<br/>(* 請參考 http://www.kpdas.com/faq/isagraf_c.htm &gt;FAQ-111 取得更多關於 SMS 的資訊. 講將訊息<br/>變數 "SMS_receiver" 設定為您的手機號碼. 比範例是在 VP-2xW7 的 slot 0, 使用一片 I-8212W-<br/>3GWA 卡, 因此, ISaGRAF-10 connection 視面的 SMS 功能中, COM port 編號為 5, 若您的 PAC 並<br/>非使用 COM5, 講修改其設定.<br/>*)<br/>if M5 then<br/>(* 當 Event5 發生時, 將自動敵動 M5.*)<br/>M5:=False;<br/>(* 以本地語言來傳送簡罰至手機號碼. 講參考 <u>http://www.kpdas.com/faq/isagraf_c.htm</u> &gt;FAQ-111<br/>取得更多顯於 SMS 的資訊. *)<br/>case SMS_Step of<br/>1: (* 第一個手機號碼 *)<br/>Phone_number:=Phone_number1;<br/>need_retry1:=FALSE; (* 不需重送 *)<br/>end_case;<br/>TMP:=SMS_send('U* Phone_number,<br/>'Od4SOD760055006E00740035002000680061007000700065006E007300200021');<br/>SMS_Step2:=1; (* 設定為 1: 傳送商訊中 *)<br/>end_if;</pre> | Author                                                                                                    | Janice Hong                                                                                                    | Version                                                                           | 1.0.0                                                                      | Date                       | Dec. 2012                               | Page                             | 7 / 22                    |
| <pre>if M5 then (* 當 Event5 發生時, 將自動啟動 M5.*) M5:=False; (* 以本地語言來傳送簡訊至手機號碼. 請參考 <u>http://www.icpdas.com/fag/isagraf_c.htm</u>&gt;FAQ-111 取得更多關於 SMS 的資訊. *) case SMS_Step of 1: (* 第一個手機號碼 *) Phone_number:=Phone_number1; need_retry1:=FALSE; (* 不需重送 *) end_case; TMP:=SMS_send('L' + Phone_number, '004500760065006E007300200021'); SMS_Step2:=1; (* 設定為 1: 傳送簡訊中 *) end_if; </pre>                                                                                                    | end_if;<br>(* 請參考 <u>http</u><br>變數 "SMS_<br>3GWA 卡. [<br>非使用 CON<br>*)                                                      | p://www.icpdas.cc<br>receiver" 設定為<br>因此, ISaGRAF - IC<br>/I5, 請修改其設定                                                                       | om/faq/isa<br>您的手機<br>) connectic<br>E.                                           | <mark>graf_c.htm</mark> > FA(<br>號碼. 此範例是<br>on 視窗的 SMS                    | Q-111 取<br>在 VP-2x<br>功能中, | 得更多關於 S<br>xW7 的 slot 0,<br>COM port 編號 | MS 的資訊. 讀<br>使用一片 Ⅰ-<br>虎為 5. 若您 | 请將訊息<br>8212W-<br>的 PAC 並 |
| <pre>(* 以本地語言來傳送簡訊至手機號碼. 請參考 <u>http://www.icpdas.com/faq/isagraf_c.htm</u> &gt; FAQ-111<br/>取得更多關於 SMS 的資訊. *)<br/>case SMS_Step of<br/>1: (* 第一個手機號碼 *)<br/>Phone_number := Phone_number1;<br/>need_retry1 := FALSE; (* 不需重送 *)<br/>end_case;<br/>TMP := SMS_send('L' + Phone_number,<br/>'004500760065006E0074003500200068006100700065006E007300200021');<br/>SMS_Step2 := 1; (* 設定為 1: 傳送簡訊中 *)<br/>end_if;</pre>                                                                                                    | if M5 then<br>(* 當 Event5 聲<br>M5 := False                                                                                   | 發生時,將自動啟<br>;                                                                                                    | 〔動 M5. *)                                                                         |                                                                            |                            |                                         |                                  |                           |
|                                                                                                    | (* 以本地語言<br>取得更多關<br>case SMS_<br>1: (* 第<br>Phor<br>need<br>end_case;<br>TMP := SMS<br>'00450076006<br>SMS_Step2<br>end_if; | 來傳送簡訊至手<br>於 SMS 的資訊.<br>_Step of<br>一個手機號碼 *<br>he_number := Ph<br>d_retry1 := FALSI<br>5_send('L' + Phon<br>5006E00740035<br>:= 1; (* 設定為 | 機號碼. 請<br>*)<br>none_num<br>E; (* <sup>;</sup><br>ne_numbe<br>00200068<br>9 1: 傳送 | 情參考 <u>http://w</u><br>nber1;<br>不需重送 *)<br>er,<br>800610070007(<br>簡訊中 *) | ww.icpdas                  | s.com/faq/isagi<br>6E0073002000         | r <u>af_c.htm</u> > F/<br>021'); | Q-111                     |
|                                                                                                    |                                                                                                    |                                                                                                    |                                                                                   |                                                                            |                            |                                         |                                  |                           |

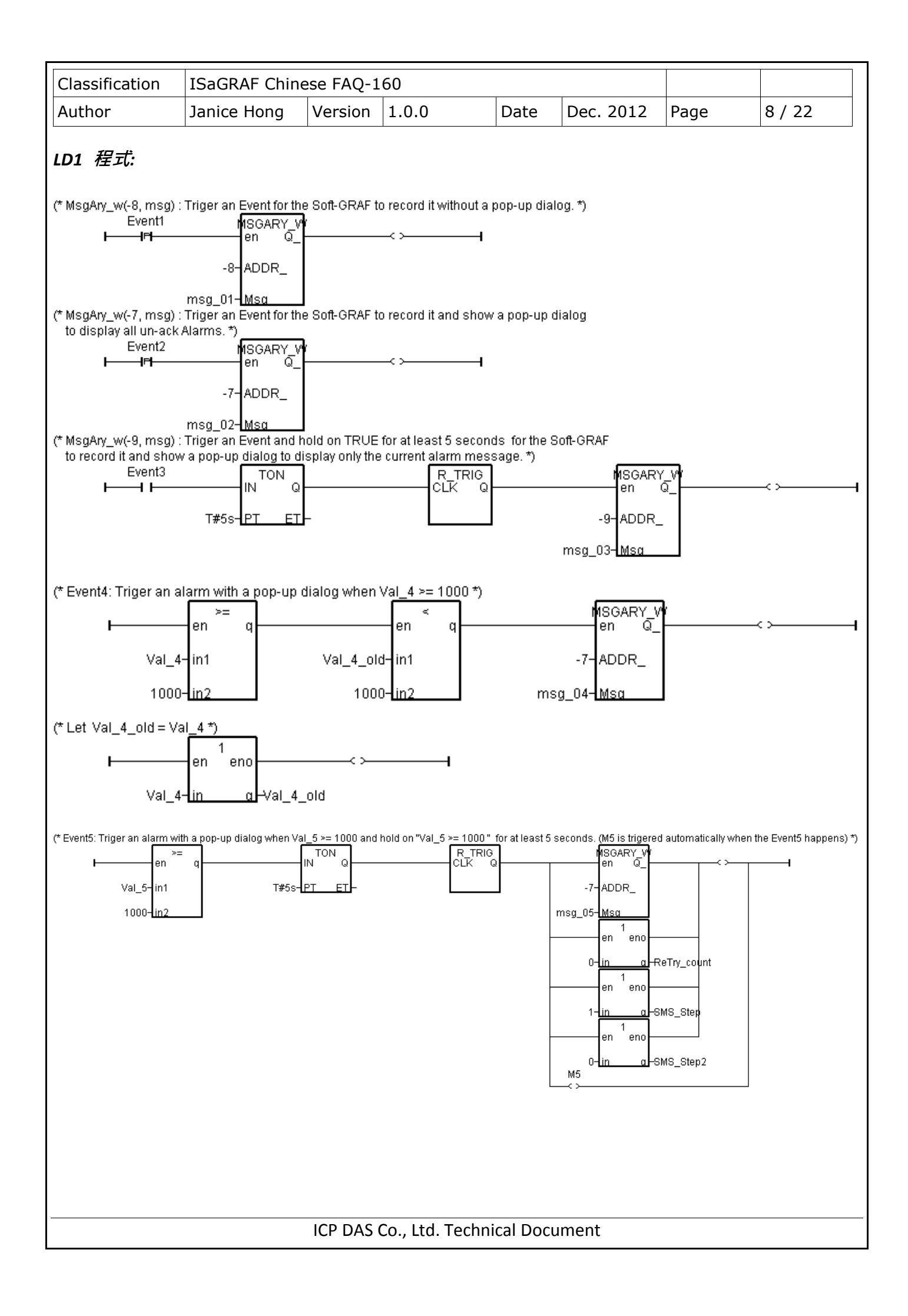

| Classification    | ISaGRAF Chine       | ese FAQ-1  | 160                |              |                |              |           |
|-------------------|---------------------|------------|--------------------|--------------|----------------|--------------|-----------|
| Author            | Janice Hong         | Version    | 1.0.0              | Date         | Dec. 2012      | Page         | 9 / 22    |
| 1.2.2. Soft-GRA   | F HMI 範例說明          | ] (FAQ16   | 60A)               |              |                |              |           |
| Soft-GRAF Studio  | ) HIVII <u>軍</u> 闾: |            |                    |              |                |              |           |
| Page1:<br>此頁使用了 4 | 個 HMI 元件,           | 分別是:       |                    |              |                |              |           |
| g_Label :用网       | 來顯示 "Please□        | refer to w | ww.icpdas          | .com > FAQ > | software > IS  | aGRAF > 160  | )"        |
| g_Label :用羽       | 來顯示 "FAQ160         | )A demo.   | It sends Sh        | ort Message  | to 1 phone wł  | nen Event5 ł | nappens." |
| g_Alarm :用网       | 來顯示警報列表             | •          |                    |              |                |              |           |
| g_ToPage: 用团      |                     |            |                    |              |                |              |           |
|                   |                     |            |                    |              |                |              |           |
| Plea              | nse refer to www    | .icpdas.c  | com > FAQ >        | software > 3 | ISaGRAF > 160  | •            | Label     |
| FAQ160A           | demo. It sends      | Short Me   | ssage to 1         | phone when H | Svent5 happens | ₃. <b>●</b>  | _Laber    |
|                   | Aları               | History    | <b>y (23/11/</b> 2 | 2012 Friday) |                |              |           |
| 2012-11-2         | 3 🗸                 |            | Ack                | 00 🔽 00      | Expor          | rt           |           |
| O ALL             | No Ack              | Ack        | (more)             | Ack (ALL)    | Sear           | ch           |           |
|                   |                     |            |                    |              |                | <u>^</u>     |           |
|                   |                     |            |                    |              |                |              |           |
|                   |                     |            |                    |              |                | e g_         | _Alarm    |
|                   |                     |            |                    |              |                |              |           |
|                   |                     |            |                    |              |                | ~            |           |
| <                 |                     |            |                    |              |                |              |           |
| Alarm amount      | :0, Ack:0, N        | o Ack: O   |                    |              |                |              |           |
|                   | (                   | Change re  | ceiver numb        | er g_Tc      | Page           |              |           |
|                   |                     |            |                    |              |                |              |           |
| Page2:            |                     |            |                    |              |                |              |           |
| 此頁使用了 5           | 個 HMI 元件,           | 分別是:       |                    |              |                |              |           |
| g_Label :用羽       | 菘顯示 "FAQ160         | )A demo.   | It sends Sh        | ort Message  | to 1 phone wi  | nen Event5 h | nappens." |
| g_Label :用网       | 菘顯示 "Cell. ph       | one num    | ber : "            |              |                |              |           |
| g_M_Inp:用羽        | <sup>돖</sup> 輸入手機號碼 |            |                    |              |                |              |           |
| g_B_Inp :用羽       | 來儲存手機號碼             |            |                    |              |                |              |           |
| g_ToPage: 用团      | で回到 Page1.          |            |                    |              |                |              |           |
|                   |                     |            |                    |              |                |              |           |
|                   |                     | ICP DAS    | Co., Ltd. Te       | chnical Docu | ment           |              |           |

| Classification | ISaGRAF Chine                | ese FAQ-1              | 60                                   |                            |                           |                                    |         |
|----------------|------------------------------|------------------------|--------------------------------------|----------------------------|---------------------------|------------------------------------|---------|
| Author         | Janice Hong                  | Version                | 1.0.0                                | Date                       | Dec. 2012                 | Page                               | 10 / 22 |
| g_Label        | FAQ160A dem<br>Cell. phone r | o. It send<br>number : | ds Short Messag<br>8869583<br>Main M | g_M_In<br>g_M_In<br>321630 | hone when Eve<br>p<br>Sav | nt5 happens<br>e New numer (<br>ge | g_B_Inp |

若不熟悉 Soft-GRAF Studio 軟體, 請參考 http://www.icpdas.com/faq/isagraf\_c.htm > FAQ-146 裡的 文件說明.

#### g\_Alarm 資料檔案格式:

g\_Alarm 元件提供了兩種檔案匯出格式, 一種是 Excel 檔 (.csv), 另一種是文字檔 (.txt). 您可將檔 案匯出至您個人的隨身碟中. 另外, 系統每日會建立一個新檔案來儲存警報訊息 (.txt), 以下為檔案 存放的位置:

- A. 若使用的 PAC 為 WP-8xx7, VP-2xW7, WP-5xx7: \Micro\_SD\Soft-GRAF\g\_Alarm\
- B. 若使用的 PAC 為 XP-8xx7-CE6, XP-8xx7-Atom-CE6: System\_Disk2\Soft-GRAF\g\_Alarm\

系統會依據檔案的儲存日期 (年,月) 自動建立存放的目錄,例如:本範例使用 VP-25W7,則存檔路徑如下圖:

| │地址(D     | \Micro_ | _SD\S | oft-GR | AF\g_ | Alari | m\2012\ | 11 |
|-----------|---------|-------|--------|-------|-------|---------|----|
| 姓名        |         |       |        | 7     | 小     | 类型      |    |
| 🗒 g_alarm | 1_2012_ | 11_26 | 5.txt  | 818 🕄 | Z节    | 文本文権    | Ľ  |
|           |         |       |        |       |       |         |    |
|           |         |       |        |       |       |         |    |
|           |         |       |        |       |       |         |    |
|           |         |       |        |       |       |         |    |
|           |         |       |        |       |       |         |    |
|           |         |       |        |       |       |         |    |
|           |         |       |        |       |       |         |    |

| Classification | ISaGRAF Chine | se FAQ-1 | 60    |      |           |      |         |
|----------------|---------------|----------|-------|------|-----------|------|---------|
| Author         | Janice Hong   | Version  | 1.0.0 | Date | Dec. 2012 | Page | 12 / 22 |

### 1.3. 測試範例程式

此章節將說明 3 個範例 (FAQ160, FAQ160A, FAQ160B) 的測試方式, 在開始測試前, 您必須先把 ISaGRAF 與 Soft-GRAF 範例程式下載到 ISaGRAF PAC 中. 若您不熟悉此操作, 可參考 FAQ-156 的 章節 1.5.2 與 1.5.3 來下載程式. 接著, 請確認硬體設備的連接.

#### 1.3.1. 安裝硬體

如圖, 為本範例的測試環境, 您可依據實際的情況來連接設備.

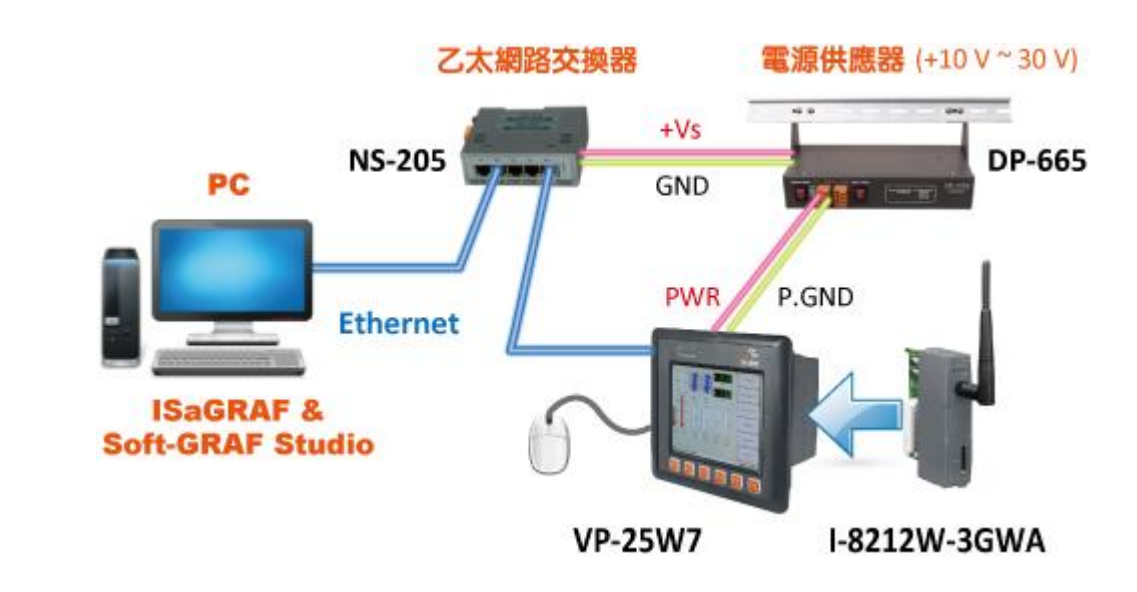

注意:除了範例 FAQ160 之外, FAQ160A, FAQ160B 均需在 PAC 上加裝一片 I-8212W-3GWA (工業級三頻 3G 模組),並插入一張跟電信公司申請的 SIM 卡才能發出簡訊給手機.

此範例中, 使用 VP-25W7 並將 I-8212W-3GWA 插在第一個插槽 (Slot0), 使用該模組前, 需先在 PAC 中新增 COM Port:

#### 1.3.2. 設定 I-8212W-3GWA 模組

在 PAC (VP-25W7) 中. 首先,

- 1. 開啟 ViewPAC Utility, 並點選 "Multi-serial port wizard" 頁籤.
- 2. 點選 "Slot scan (Refresh)" 按鈕.
- 3. 確認勾選 "USE MSA/MSBx" (只可勾選此項).
- 4. 點選 "Set" 後, 再點選 "File > Save and Reboot" 完成設定.

(如下圖)

ICP DAS Co., Ltd. Technical Document

| Classification                                                                                            | ISaGRAF Chin                                                                                                    | ese FAQ-                                                                                                    | 160                                                                                                    |                                                                                           |                                                     |                                                                                                    |                                                                                                    |                  |
|----------------------------------------------------------------------------------------------------|----------------------------------------------------------------------------------------------------|----------------------------------------------------------------------------------------------------|----------------------------------------------------------------------------------------------------|-------------------------------------------------------------------------------------------|-----------------------------------------------------|----------------------------------------------------------------------------------------------------|----------------------------------------------------------------------------------------------------|------------------|
| Author                                                                                                    | Janice Hong                                                                                                    | Version                                                                                                    | 1.0.0                                                                                                    | Date                                                                                      | Dec. 20                                             | 012                                                                                                    | Page                                                                                                    | 13 / 22          |
| Fi                                                                                                    | ewPAC Utility [2.0<br>ile_Help_Configura<br>hernet Setting Network<br>Slot 0: 8213<br>Slot 1:<br>Slot 2:<br>Slot 2:<br>Slot 3:<br>Slot 5:<br>Slot 5:<br>Slot 5:<br>Slot 5:<br>Slot 5:<br>Slot 5:<br>Slot 5:<br>Slot 5:<br>Slot 5:                                                | 2.<br>D.2.6]<br>setting Syst<br>Setting Syst<br>Syst<br>Syst | em Information Slot0 MSA1 MSA2 stall driver ep1: Co to "Fi                                                                               | Auto Execution<br>(Apply to I-8112<br>Set<br>e">"Save an                                  | 2/8114/8142/8<br>VSE MS.<br>USE COI<br>d Reboot" to | al port v<br>V<br>V<br>I<br>I<br>I<br>I<br>I<br>I<br>I<br>I<br>I<br>I<br>I<br>I<br>I<br>I<br>I<br>I<br>I | wizard Key<br>Driver enab<br>Driver disab                                                                                          | V<br>led<br>pled |
| 几中中代多                                                                                                    | 甘料库的。                                                                                                    | 40                                                                                                    |                                                                                                    |                                                                                           |                                                     |                                                                                                    |                                                                                                    |                  |
| 又止元队俊,                                                                                                    | 兵到應的 COM P                                                                                                    | ort 如下詞                                                                                                    | 表所示:                                                                                                    |                                                                                           | ¥E +6                                               | 前内                                                                                                    |                                                                                                    |                  |
|                                                                                                    | 兵到應的 COM P                                                                                                    | ort ヌ⊔ ト≉<br>I-82                                                                                                    | 表所示:<br><b>12W-3GWA</b>                                                                                                    | 安裝位置                                                                                      | 新增                                                  | 曾的(                                                                                                    | COM Port                                                                                                    |                  |
|                                                                                                    | 兵到應的 COM P<br>ISaGRAF PAC<br>VP-25W7/23W7                                                                                                    | ort ⅔ ト≉<br>                                                                                                    | 表所示:<br><b>12W-3GWA</b><br>第一個插橋                                                                                                    | 安裝位置                                                                                      | 新增                                                  | 曾的(<br>C                                                                                                 | briver enabled<br>conver disabled<br>f series modules )<br>MSBx 3.<br>mable driver<br>com5<br>com6<br>b com Port<br>com3<br>a<br>: |                  |
|                                                                                                    | 其到應的 COM P<br>I <b>SaGRAF PAC</b><br>VP-25W7/23W7<br>WP-8xx7<br>XP-8xx7-CF6                                                                                                    | ort 3/1 ト≢                                                                                                    | 表所示:<br><b>12W-3GWA</b><br>第一個插橋                                                                                                    | 安裝位置<br>書 (Slot 0)                                                                        | 新增                                                  | 曾的(<br>C                                                                                                 | C <mark>OM Port</mark><br>OM5                                                                                                    |                  |
| 又止元风後,<br>【<br>】<br>】<br>】<br>】<br>】                                                                      | 其到應的 COM P<br>ISaGRAF PAC<br>VP-25W7/23W7<br>WP-8xx7<br>XP-8xx7-CE6<br>XP-8xx7-Atom-CE6                                                                                                    | ort 3/1 ト≉                                                                                                    | 表所示:<br><b>12W-3GWA</b><br>第一個插橋<br>第一個插橋                                                                                                | 安裝位置<br>(Slot 0)<br>(Slot 1)                                                              | 新增                                                  | 曾的(<br>Ci                                                                                                | C <b>OM Port</b><br>OM5<br>OM6                                                                                                    |                  |
| 又止元风俊,<br>「<br>」<br>う<br>音使用的 PA(                                                                         | 具到應的 COMP<br>SaGRAF PAC<br>VP-25W7/23W7<br>WP-8xx7<br>XP-8xx7-CE6<br>XP-8xx7-Atom-CE6<br>C 為 WP-5xx7 (無<br>SaGRAF PAC                                                                                                    | ort 如下<br> -82<br>                                                                                                    | 表所示:<br>12W-3GWA<br>第一個插橋<br>第一個插橋<br>記改使用 GT<br>1-201-RS232                                                                             | 安裝位置<br>(Slot 0)<br>(Slot 1)<br>M-201-RS2<br>連接位置                                         | 新增<br>32.<br>【使月                                    | 曾的(<br>Cu<br>Cu                                                                                          | COM Port                                                                                                    |                  |
| z 止 元 风 俊,                                                                                                | 具到應的 COMP<br>SaGRAF PAC<br>VP-25W7/23W7<br>WP-8xx7<br>XP-8xx7-CE6<br>XP-8xx7-Atom-CE6<br>C 為 WP-5xx7 (無<br>SaGRAF PAC<br>WP-5147                                                                                                    | ort 如下<br> -82<br> -82<br>                                                                                                    | 表所示:<br>12W-3GWA<br>第一個插橋<br>第一個插橋<br>設使用 GT<br>1-201-RS232<br>RS-232                                                                    | 安裝位置<br>(Slot 0)<br>(Slot 1)<br>M-201-RS2<br>2 連接位置<br>Port                               | 新增<br>32.<br>【 使月                                   | 曾的(<br>Cu<br>Cu<br>月的(                                                                                   | COM Port                                                                                                    |                  |
| 这 化 元 风 俊,<br>「<br>「<br>」<br>」<br>」<br>」<br>」<br>」<br>」<br>」<br>」<br>」<br>」<br>」<br>」<br>」<br>」<br>」<br>」 | 其到應的 COM P<br><b> SaGRAF PAC</b><br>VP-25W7/23W7<br>WP-8xx7<br>XP-8xx7-CE6<br>XP-8xx7-Atom-CE6<br>XP-8xx7-Atom-CE6<br>C 為 WP-5xx7 (無<br><b> SaGRAF PAC</b><br>WP-5147<br>則 ISaGRAF - "I/O<br><b>RAF - FAQ160A - I</b><br>Nas <u>Help</u><br>sms<br>Status<br>soft_grf<br>Setting | ort 如下手<br>I-82<br>语插槽), 請<br>GTN<br>Connectio                                                                                                    | 表所示:<br><b>12W-3GWA</b><br>第一個插橋<br>第一個插橋<br>說使用 GT<br>A-201-RS232<br>RS-232<br>on" 視窗中<br>n<br>n<br>ref = 123<br>com_port =<br>) SMS_av | 安裝位置<br>(Slot 0)<br>(Slot 1)<br>M-201-RS2<br>2 連接位置<br>Port<br>"sms"的<br>5<br>railable=TR | 新增 32. 32. 10E (* 1st C JE″ 才能                      | <b>曾的(</b><br>(<br>(<br>(<br>引的(<br>(<br>(<br>二<br>圖:                                                    | COM Port<br>OM5<br>OM6<br>COM Port<br>OM3<br>in IO connect<br>發送簡訊                                                                 | _ 🗆 🗙            |

| Classification                                                                                                    | ISaGRAF Chin                                                                                                    | ese FAQ-1                                                                                   | .60                                                                                                    |                                                                                    |                                                                                                    |                                                |                       |
|----------------------------------------------------------------------------------------------------|----------------------------------------------------------------------------------------------------|---------------------------------------------------------------------------------------------|----------------------------------------------------------------------------------------------------|------------------------------------------------------------------------------------|----------------------------------------------------------------------------------------------------|------------------------------------------------|-----------------------|
| Author                                                                                                    | Janice Hong                                                                                                    | Version                                                                                     | 1.0.0                                                                                                    | Date                                                                               | Dec. 2012                                                                                                    | Page                                           | 14 / 22               |
| Author<br>1.3.3. 測試範<br>請確認已經下<br>您可在 PC 的<br>例如: 當 "Eve<br>例如: 當 "Eve<br>Name<br>Alarm<br>Event<br>Val 4<br>Val 4<br>Smsg.<br>msg.                                                 | Janice Hong<br>列 - FAQ160<br>載了 ISaGRAF 範<br>ISaGRAF 變數歹<br>nt1" 設定為 "TF<br>SaGRAF - FAQ160:LIS<br>Edit Options Help<br>C M FALSE<br>FALSE<br>C FALSE<br>C FALSE<br>C C FALSE<br>C C C C C C C C C C C C C C C C C C C | Version<br>亞例 (FAQ1<br>山表中,修<br>RUE"時,<br>II - List of va<br>Write boolean<br>Write boolean | 1.0.0<br>1.00) 與 Soft-G<br>改變數狀態/値<br>則 Soft-GRAF<br>II Soft-GRAF<br>II Set True to triger<br>variable<br>variable Event1<br>SE TRUE | Date<br>RAF 範付<br>有, 並觀到<br>HMI 顯ラ<br>an Alarm with<br>N with<br>r 5 sec<br>5 more | Dec. 2012<br>列 (FAQ160.sc<br>察 PAC 中 So<br>下警報內容 "f<br>out pop-up dialog<br>conds) to triger an Alar<br>ent4<br>seconds to triger Ever | Page<br>of) 至 PAC<br>oft-GRAF HM<br>Event1 !". | <br>中. 下載後,<br>Ⅰ 的變化. |
| msg_<br>msg_<br><end< td=""><td>04 Event4 !<br/>05 Event5 !<br/>of list&gt;</td><td>Lock<br/>rm History</td><td>Unlock Cance</td><td>Conday)</td><td></td><td></td><td></td></end<> | 04 Event4 !<br>05 Event5 !<br>of list>                                                                                                    | Lock<br>rm History                                                                          | Unlock Cance                                                                                                    | Conday)                                                                            |                                                                                                    |                                                |                       |
| 2012                                                                                                    | -11-26                                                                                                    | -                                                                                           | Ack 00                                                                                                    | - 11 -                                                                             | Export                                                                                                    |                                                |                       |
| () AI                                                                                                    | L 🔵 No Ack                                                                                                    | Ack                                                                                         | (more) Acl                                                                                                    | (ALL)                                                                              | Search                                                                                                    |                                                |                       |
| +00:<br>00:<br>00:<br>00:                                                                                                    | 11, 26/11/2012 1<br>Event1 !<br>10, 26/11/2012 1<br>Event1 !<br>09, 26/11/2012 1<br>Event1 !<br>08, 26/11/2012 1<br>Event2 !<br>07, 26/11/2012 1<br>Event3 !                                                           | 5:48:04,<br>5:45:44, (<br>5:34:32, (<br>2:40:15, (<br>2:38:45, (                            | Ack: 26/11/201<br>Ack: 26/11/201<br>Ack: 26/11/201<br>Ack: 26/11/201                                                                 | 2 16:47:<br>2 16:45:<br>2 16:45:<br>2 16:45:<br>2 16:45:                           | 51)<br>20)<br>20)<br>20)                                                                                                    |                                                |                       |
| Alarm                                                                                                    | amount: 11 , Ack: 10 ,                                                                                                    | No Ack: 1                                                                                   | ●●●●                                                                                                    | 未確認的                                                                               | 的筆數. 可點選                                                                                                    | ≝ "Ack (ALL)                                   | "                     |
|                                                                                                    |                                                                                                    |                                                                                             | 按                                                                                                    | 鈕來確認                                                                               | 忍所有項目.                                                                                                    |                                                |                       |
| 您可再試試其                                                                                                    | 他選項:                                                                                                    |                                                                                             |                                                                                                    |                                                                                    |                                                                                                    |                                                |                       |
| 變數名稱                                                                                                    | 動作說明                                                                                                    |                                                                                             |                                                                                                    |                                                                                    |                                                                                                    |                                                |                       |
| Event1                                                                                                    | 當設定為 True                                                                                                    | 時, 顯示                                                                                       | 警報訊息"Ev                                                                                                    | ent1 !".                                                                           |                                                                                                    |                                                |                       |
| Event2                                                                                                    | 當設定為 True                                                                                                    | 時,顯示                                                                                        | 警報訊息"Ev                                                                                                    | ent2 !",                                                                           | 並彈出確認視                                                                                                    | 見窗.                                            |                       |
| Event3                                                                                                    | 當設定為 True                                                                                                    | 時,過5                                                                                        | 秒後, 顯示警                                                                                                    | 報訊息                                                                                | "Event3 !", 🖄                                                                                                    | 並彈出確認ネ                                         | 見窗.                   |
| Val_4                                                                                                    | 當設定值大於                                                                                                    | 1000時,                                                                                      | 顯示警報訊息                                                                                                    | "Event4                                                                            | <b>4!",</b> 並彈出確                                                                                                    | 窜認視窗.                                          |                       |
| Val_5                                                                                                    | 當設定值大於                                                                                                    | 1000時,                                                                                      | 過 5 秒後, 顯                                                                                                    | 「示警報語                                                                              | 訊息 "Event5                                                                                                    | <b>!",</b> 並彈出码                                | 隺認視窗.                 |
|                                                                                                    |                                                                                                    | ICP DAS                                                                                     | Co., Ltd. Techn                                                                                                    | ical Docu                                                                          | ıment                                                                                                    |                                                |                       |

| Classification       | ISaGRAF Chine          | ese FAQ-1   | 60                               |            |                                             |                        |                                                            |                                                                 |
|----------------------|------------------------|-------------|----------------------------------|------------|---------------------------------------------|------------------------|------------------------------------------------------------|-----------------------------------------------------------------|
| Author               | Janice Hong            | Version     | 1.0.0                            | Date       | Dec. 20                                     | 12                     | Page                                                       | 15 / 22                                                         |
| 1.3.4. 測試範例          | – FAQ160A              |             |                                  |            |                                             |                        |                                                            |                                                                 |
| 請確認已經下載              | 了 ISaGRAF 範            | 例 (FAQ1     | .60A) 與 Soft                     | -GRAF 箣    | ē例(FAQ                                      | 160 <b>A</b>           | sof) 至 P/                                                  | AC 中. 此章                                                        |
| 節將說明如何傳              | 送一封簡訊全 <sup>3</sup>    | 手機. 於       | Soft-GRAF HM                     | 畫面,        | 請先點選                                        | "Ch                    | ange receiv                                                | er number"                                                      |
| 」 按鈕, 進人手機           | 號碼設定貝面.                |             |                                  |            |                                             |                        |                                                            |                                                                 |
|                      | Please refer           | to www.icj  | odas.com > FAQ                   | > softwar  | e ≻ ISaGRA                                  | AF > 1)                | 60                                                         |                                                                 |
|                      | FAQ160A demo. It       | : sends Sho | ort Message to (                 | l phone wl | hen Event5                                  | 5 happe                | ens .                                                      |                                                                 |
|                      |                        | Alarm His   | story (27/11/2                   | 2012 Tues  | sday)                                       |                        |                                                            |                                                                 |
| 2                    | 012-11-27              | <b>-</b>    | Ack                              | 00 👱 🛛     | 00 👱 🔄                                      | Exp                    | ort                                                        |                                                                 |
| •                    | )ALL 🔵 No Ack          |             | Ack(more)                        | Ack (      | ALL)                                        | Sea                    | arch                                                       |                                                                 |
|                      |                        |             |                                  |            |                                             |                        | <                                                          |                                                                 |
| Al                   | arm amount: O , Ack: O | , No Ack    | : 0                              |            | 1                                           |                        |                                                            |                                                                 |
|                      |                        | Chan        | ge receiver nu                   | nber       |                                             |                        |                                                            |                                                                 |
| 不同國家戓丗區              | 「手機號碼會有調               | 美星 以る       | ↑灣使田的手材                          | 继號碼為       | 例假加                                         | 手機                     | 號碼為"∩⊂                                                     | 35-123-123"                                                     |
| 請輸入 " <b>886</b> 935 | 5123123". 並按           | "Save Ne    | w number"                        | 、<br>儲存設:  | 定. 再按                                       | "Mai                   | n Menu"                                                    | 回到主書面.                                                          |
|                      | - , _,                 |             |                                  |            | _,                                          | -                      |                                                            |                                                                 |
| FAQ160A              | demo. It sends         | Short Mes   | sage to 1 pho                    | ne when E  | lvent5 hap                                  | ppens                  |                                                            |                                                                 |
| Cell. pho            | one number :           | 8869        | 35123123<br>2.<br>n Menu 8869351 | 23123      | ave New n                                   | umber                  | 3.                                                         |                                                                 |
|                      |                        |             | E                                | nter       | Clear                                       | E:                     | xit                                                        |                                                                 |
|                      |                        |             | Panel Ty                         | pe :       |                                             |                        |                                                            |                                                                 |
|                      | 選取想要任                  | 吏用的鍵盤       |                                  | 键盘         |                                             | .argeKB                |                                                            |                                                                 |
|                      |                        |             |                                  | ¥音输入       | 输入面                                         | 「板<br>」<br>」<br>」<br>」 |                                                            |                                                                 |
|                      |                        |             |                                  |            | Tab q<br>Tab q<br>CAP a<br>Shift z<br>Ct áŭ | v e r<br>s d<br>x c    | 5 6 7 8 9  <br> t y u i c<br>f 9 h j k <br>v b n m ,]<br>↓ | J • = ♥<br>) [ ] [ ]<br>  ; ] · ]<br>. ] / [ ← ]<br>] ↑ [ ← ] → |
|                      |                        | ICP DAS     | Co., Ltd. Techn                  | ical Docu  | ument                                       |                        |                                                            |                                                                 |

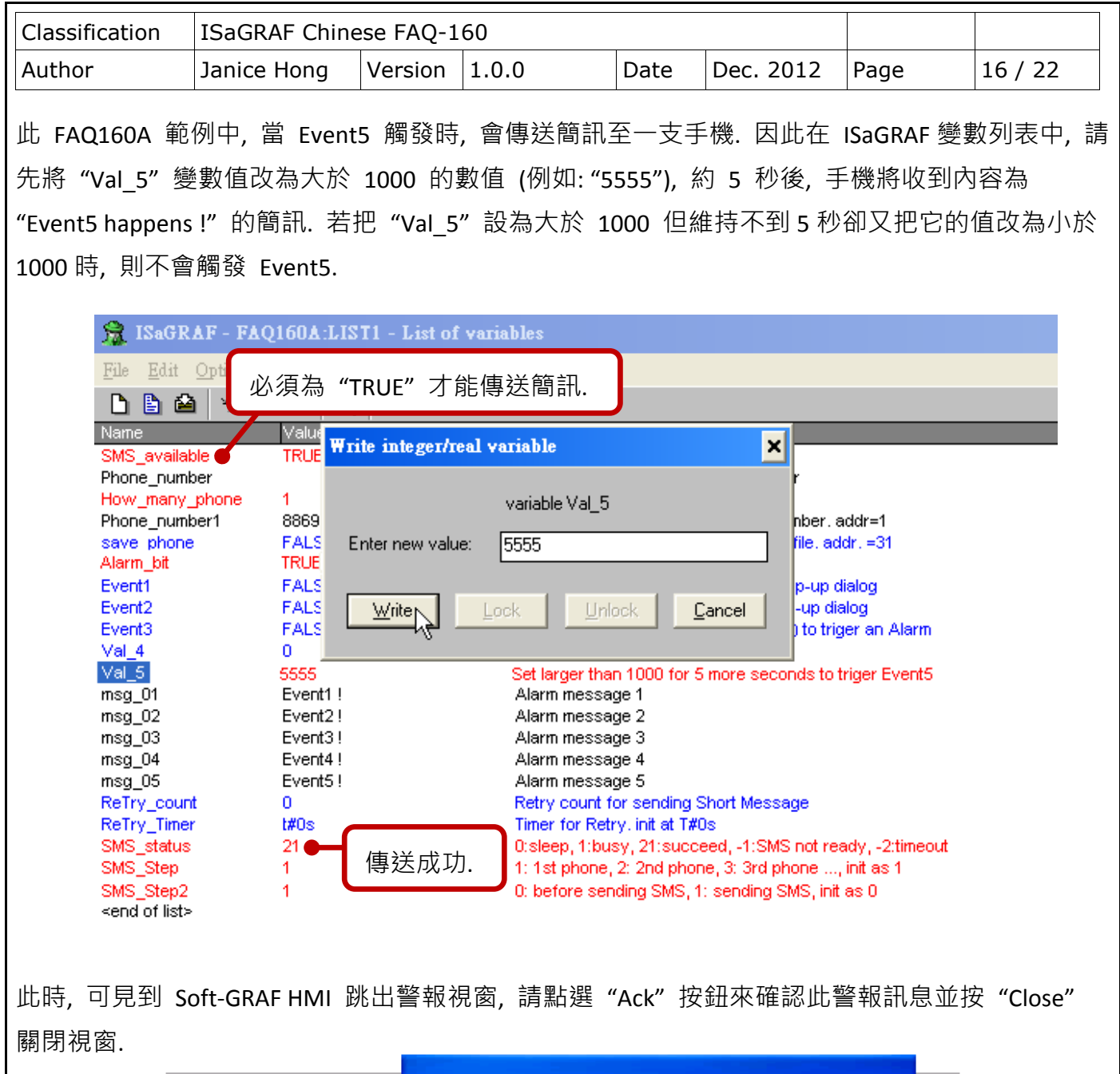

| Al a                       | Alert                           |
|----------------------------|---------------------------------|
| 2012-11-27                 | *0001, 27/11/2012 11:20:51,     |
| • ALL • No Ack             | Event5 !                        |
| *0001, 27/11/2012 1:       | *0001, 27/11/2012 11:20:51,     |
| Event5 !                   | Event5 !                        |
| Alarm amount: 1 , Ack: 0 , | Stop Beep Ack Ack (ALL)         |
|                            | DAS Co. Ltd. Technical Document |

| Classification                     | ISaGRAF Chin                                       | ese FAQ-1                                                                                   | .60                                                                                            |                            |                               |                              |           |  |
|------------------------------------|----------------------------------------------------|---------------------------------------------------------------------------------------------|------------------------------------------------------------------------------------------------|----------------------------|-------------------------------|------------------------------|-----------|--|
| Author                             | Janice Hong                                        | Version                                                                                     | 1.0.0                                                                                          | Date                       | Dec. 2012                     | Page                         | 17 / 22   |  |
| 1.3.5. 測試範例                        | – FAQ160B                                          |                                                                                             |                                                                                                |                            |                               |                              |           |  |
| 請確認已經下載                            | 了 ISaGRAF 筆                                        | 范例 (FAQ1                                                                                    | .60 <b>B</b> ) 與 Soft-                                                                         | GRAF 筆                     | ē例 (FAQ160                    | <b>B</b> .sof) 至 PA          | AC 中. 此章  |  |
| 節將說明如何傳                            | 送簡訊至多支                                             | 手機 (Ma                                                                                      | x.5). 於 Soft-(                                                                                 | GRAF HN                    | 11 畫面, 請先                     | 話選"Char                      | nge phone |  |
| number"按鈕,                         | 進入手機號碼                                             | 設定頁面.                                                                                       |                                                                                                |                            |                               |                              |           |  |
| FAQ1                               | Please refer<br>60B demo. It se                    | r to www.ic<br>nds Short D                                                                  | pdas.com > FAQ<br>Message to max.                                                              | > softwa<br>5 cell.        | are > ISaGRAF<br>phone when E | > 160<br>vent5 happens       | 3         |  |
| Alarm History (27/11/2012 Tuesday) |                                                    |                                                                                             |                                                                                                |                            |                               |                              |           |  |
| 201                                | .2-11-27                                           | •                                                                                           | Ack                                                                                            | 00 🔽                       | 00 🔽                          | Export                       |           |  |
| •                                  | ALL 🔵 No Ack                                       |                                                                                             | Ack(more)                                                                                      | Ack                        | (ALL)                         | Search                       |           |  |
| Alar                               | m amount: 0 , Ack: 0                               | , No Ack                                                                                    | :: 0                                                                                           |                            | 1.                            | ×                            |           |  |
| 接著, 輸入欲傳<br><b>886</b> 935123123), | 送手機數 (例如<br>最後按"Save                               | 四: 3), 再依<br>New numl                                                                       | K序輸入手機號<br>ber"儲存設定                                                                            | tuber 🔨<br>た碼 (此)<br>た, 再按 | 處以台灣的手<br>"Main Menu"         | <sup>-</sup> 機號為例,1<br>回到主畫面 | 列如:<br>釘. |  |
|                                    | FAQ160B de                                         | emo. It sen                                                                                 | ds Short Messag                                                                                | e to max.                  | 5 cell. phon                  | e when EventS                | i happens |  |
|                                    | How                                                | many phone                                                                                  | number to send                                                                                 | short me                   | essage to ?                   | 3                            |           |  |
|                                    |                                                    | Cell.                                                                                       | . phone number<br>886935123123                                                                 | : 3.                       |                               |                              |           |  |
|                                    |                                                    |                                                                                             | 56                                                                                             |                            |                               | 4.                           |           |  |
| 選取想要使<br>用的鍵盤.                     | 886935123123<br>Enter<br>Panel Type:<br>健盘<br>拼音输入 | Clear<br>输入面板<br>[sc[12]3]4]5<br>Tab]q]W[e]T]<br>CAP]a]s]d]f<br>Shift]z]X]C]V<br>Ct[]áü]`]] | Exit<br>21<br>Exit<br>39<br>LargeKB<br>[6]7890-=€<br>t]y u 0p[]<br>9hjk1;:<br>[b]nm,/↓<br>↓↑€→ | Nain Me                    | Save J                        | Vew number                   |           |  |
|                                    |                                                    | ICP DAS                                                                                     | Co., Ltd. Techn                                                                                | ical Docı                  | ument                         |                              |           |  |

| Classification                                                                                    | ISaGRAF C                            | hinese FAQ-          | 160                |                                     |                                                    |                            |          |
|---------------------------------------------------------------------------------------------------|--------------------------------------|----------------------|--------------------|-------------------------------------|----------------------------------------------------|----------------------------|----------|
| Author                                                                                            | Janice Hon                           | g Version            | 1.0.0              | Date                                | Dec. 2012                                          | Page                       | 18 / 22  |
|                                                                                                   |                                      |                      |                    |                                     |                                                    | /                          |          |
| 此 FAQ160B 範(                                                                                      | 例中,設定                                | 了當 Event5            | 觸發時,會傳             | 專送簡訊                                | 至 3 支手機.                                           | 因此在 ISaC                   | GRAF 變數列 |
| 表中,請先將"\                                                                                          | /al_5" 變數                            | 值改為大於                | 1000 的數值           | <b>〔</b> 例如: '                      | "9999"),約5                                         | 秒後,所設                      | 定的手機號    |
| 碼均會收到內容                                                                                           | 為"Event5                             | happens !"           | 的簡訊. 若把            | "Val_5"                             | 設為大於 10                                            | 00 但維持不                    | 至到5秒卻又   |
| 把它的值改為小                                                                                           | 於 1000 時,                            | 則不會觸到                | ई Event5.          |                                     |                                                    |                            |          |
| <b>9</b> 1                                                                                        | SaGRAE - FAO                         | 160B·LIST1 - I       | ist of variables   |                                     |                                                    |                            |          |
| <u>F</u> ile                                                                                      | Edit Opt                             |                      |                    |                                     |                                                    |                            |          |
|                                                                                                   | ▶ 🖴   🖄                              | 須為 "TRUE             | "才能傳送簡             | 皕.                                  |                                                    |                            |          |
| Name<br>SMS_                                                                                      | available                            | Value<br>TRUE        | Comme              | ent o                               | nnection > SMS                                     |                            |          |
| Phone                                                                                             | _number<br>many phone                | <sup>88693</sup> 傳送  | 至3個手機              | 號碼.                                 | cell phone number, ler<br>it as (max, is 5 in this | n=32<br>: demo), addr=32   |          |
| Phone                                                                                             | *_number1                            | 886935123123         | 1 st cel           | i phone numb                        | er, use your own num                               | nber.addr=1                |          |
| Phone                                                                                             | s_number3                            | 8865 Write intege    | r/real variable    |                                     |                                                    | nber.addr=3                |          |
| Phone                                                                                             | <pre>&gt;_number4 &gt;_number5</pre> | 8869<br>8869         | variable Val_5     |                                     | your own nur<br>your own nur                       | nber.addr=4<br>nber.addr=5 |          |
| save_<br>Alarm                                                                                    | _phone<br>i bit                      | FAL: Enter new v     | value: 9999        |                                     | nber to a file.                                    | addr. =31                  |          |
| Event                                                                                             | 1                                    | FAL                  |                    |                                     | without pop-up                                     | o dialog                   |          |
| Event                                                                                             | 3                                    | FAL Write            |                    |                                     | seconds) to t                                      | riger an Alarm             |          |
| Val_4<br>Val_5                                                                                    |                                      | 0<br>9999            | Seciar<br>Set lar  | ger man 1000<br>ger than 1000       | nto inger event4<br>) for 5 more seconds t         | to triger Event5           |          |
| msg_(                                                                                             | 01<br>02                             | Event1 !<br>Event2 ! | Alarm i<br>Alarm i | message 1<br>message 2              |                                                    |                            |          |
| msg_(                                                                                             | 03                                   | Event3!              | Alarm              | message 3                           |                                                    |                            |          |
| msg_0<br>msg_0                                                                                    | J4<br>05                             | Event4 !<br>Event5 ! | Alarm i<br>Alarm i | message 4<br>message 5              |                                                    |                            |          |
| ReTry                                                                                             | /_count<br>/_Timer                   | 0<br>t#0s            | Retry of Timer f   | count for send<br>for Retry linit a | ding Short Message -<br>at T#0s                    |                            |          |
| SMS_                                                                                              | status                               | 21 通道                | É Бऐ Т九 0:sleer    | o, 1:busy, 21:                      | succeed, -1:SMS not                                | ready, -2:timeout          |          |
| SMS_<br>SMS_                                                                                      | jstep<br>jStep2                      | 1 時必                 | 0: befo            | phone, 2: 2nd<br>pre sending St     | phone, 3: 3rd phone<br>MS, 1: sending SMS, i       | , init as 1<br>nit as 0    |          |
| <end (<="" td=""><td>of list&gt;</td><td></td><td></td><td></td><td></td><td></td><td></td></end> | of list>                             |                      |                    |                                     |                                                    |                            |          |
| 此時一可目列で。                                                                                          |                                      | и №屮堃報               | 汨密 ≢∞Ŀ⊮            | "A ak" †                            | ᇴᅋᆓᇏᇔ                                              | 返祝 曰 白 並 !                 | 中"Class" |
| 则时,可无到 <b>30</b><br>周明初索                                                                          |                                      | 们 成山言和               | 17亿凶,              | ACK 1                               | 乂业ITYT"ⅠEPI0 IIU ;                                 | 当我们还业为                     | x Close  |
| ) ) 闭                                                                                             |                                      |                      |                    |                                     |                                                    |                            |          |
|                                                                                                   | How many                             | phone nur            |                    | Alert                               |                                                    |                            |          |
|                                                                                                   |                                      | Cell. pł             | <b>*0001. 27</b>   | /11/2012                            | 12:16:58.                                          |                            |          |
|                                                                                                   |                                      |                      |                    | Eve                                 | nt5 !                                              |                            |          |
|                                                                                                   | 1:                                   | 88                   | 01 07/11/2012 1    | 0.16.59                             |                                                    |                            |          |
|                                                                                                   | 2:                                   | 88                   | Event5 !           | 12:10:30,                           |                                                    |                            |          |
|                                                                                                   | 3:                                   | 88                   |                    |                                     |                                                    |                            |          |
|                                                                                                   | 4.                                   |                      |                    |                                     |                                                    |                            |          |
|                                                                                                   | ч.                                   |                      |                    |                                     |                                                    | ~                          |          |
|                                                                                                   | 5:                                   | 88                   |                    |                                     |                                                    | ≥::                        |          |
|                                                                                                   |                                      |                      | Stop Beep          | Ack                                 | Ack (ALL)                                          |                            |          |
|                                                                                                   |                                      |                      |                    | Close                               |                                                    |                            |          |
|                                                                                                   |                                      |                      | L                  |                                     |                                                    |                            |          |
|                                                                                                   |                                      | ICP DAS              | S Co., Ltd. Tech   | inical Doc                          | ument                                              |                            |          |

| Classification           | ISaGRAF Chin                                                                                      | ese FAQ-1                                                                                             | 60                                                                            | Т                                                                        | - 1                                                  |              |           |
|--------------------------|---------------------------------------------------------------------------------------------------|----------------------------------------------------------------------------------------------------|-------------------------------------------------------------------------------|--------------------------------------------------------------------------|------------------------------------------------------|--------------|-----------|
| Author                   | Janice Hong                                                                                       | Version                                                                                               | 1.0.0                                                                         | Date                                                                     | Dec. 2012                                            | Page         | 19 / 22   |
| 1.4. 啟用 FT               | 'P Client 來自                                                                                      | 目動傳出                                                                                                  | g_Alarm 記                                                                     | 錄好的                                                                      | 的檔案                                                  |              |           |
| 若想啟用 g_Ala               | rm 的 FTP Clie                                                                                     | nt 功能,                                                                                                | 自動地傳送每                                                                        | 日記錄的                                                                     | 的檔案到另一                                               | 台 PC 上 (     | 該 PC 需啟   |
| 用為 FTP Server            | ), 請進行以下語                                                                                         | 設定. <mark>注意</mark>                                                                                   | , "FTP Directo                                                                | ry" 內請                                                                   | 睛使用 " <b>\</b> ", 不                                  | 要使用"/"       | . 例如,     |
| " <b>\Server01</b> " 或   | " <b>\</b> " 是正確自                                                                                 | 内. 但" <b>/s</b>                                                                                       | erver01"與                                                                     | "/" 則5                                                                   | <b>≧錯誤的.</b>                                         |              |           |
|                          | g_Alarm<br>Setting - 1<br>V Enal<br>Transmi<br>FTP Ser<br>Port NO<br>V User<br>Passwor<br>FTP Dir | Setting - 2<br>ole Ftp<br>ssion Type E<br>ver IP 192.168<br>21<br>name User<br>d ***<br>ectory Vserve | Setting - 3 Setting - Fi<br>Sthemet • H<br>3.1.206 H<br>H<br>er01 (ex : \macl | - 4 Setting<br>le format<br>our to send<br>our 2 2<br>our 3 C<br>hine 2) | - 5<br>.CSV V<br>500 V<br>0:00 V<br>0:00 V<br>Cancel |              |           |
| 另外, 可選擇把<br>             | 檔案傳給第2                                                                                            | 台 FTP Se                                                                                              | erver, 請勾選                                                                    | "Setting                                                                 | -4" 貞籤中"                                             | Enable Ftp2' |           |
| 的相關參數. 注                 | 意: 右 "Setting                                                                                     | g-3″ 貝韱                                                                                               | 平沒勾選"Ena                                                                      | able Ftp"                                                                | ,即使是勾選                                               | ∫ "Enable    | Ftp2", 資料 |
| <b>福</b> 条也 <b>个</b> 曾傳給 | FTP Server2 .                                                                                     |                                                                                                    |                                                                               |                                                                          |                                                      |              |           |
|                          | g_Alarm                                                                                           |                                                                                                    |                                                                               |                                                                          |                                                      | $\mathbf{X}$ |           |
|                          | Setting - 1<br>Enable<br>FTP Serve<br>Port NO.<br>User of<br>Password<br>FTP Direct               | Setting - 2<br>e Ftp 2<br>er IP 192.168.<br>21<br>name raven_<br>*****<br>ctory \FTP                  | Setting - 3 Setting -<br>1.161<br>liu<br>(ex : \machi                         | ne2)                                                                     | 5<br>Cancel                                          |              |           |
| 注意:                      |                                                                                                   |                                                                                                    |                                                                               |                                                                          |                                                      |              |           |
| 1. 設定 g_Alarr            | n 的 Hour1~3                                                                                       | 3 時 <i>,</i> 它主                                                                                       | 並不是剛好整點                                                                       | 占時 <b>(00</b>                                                            | 分)開始傳送                                               | 送檔案, 而是      | 大約整點的     |
| 03 分開始傳                  | 送檔案至 FTP:                                                                                         | Server. 例                                                                                             | 如, 設定 Hou                                                                     | r1 為 0                                                                   | 8:00, 大約 03                                          | 8:03 開始傳     | 钻檔案.      |

ICP DAS Co., Ltd. Technical Document

| Classificat                       | tion                                                     | ISaGRAF Chin                                                                                                    | ese FAQ-1                                                                          | .60                                                                                               |                                                                                                    |                                              |                                     |                                |
|-----------------------------------|----------------------------------------------------------|----------------------------------------------------------------------------------------------------|------------------------------------------------------------------------------------|---------------------------------------------------------------------------------------------------|----------------------------------------------------------------------------------------------------|----------------------------------------------|-------------------------------------|--------------------------------|
| Author                            |                                                          | Janice Hong                                                                                                    | Version                                                                            | 1.0.0                                                                                             | Date                                                                                                    | Dec. 2012                                    | Page                                | 20 / 22                        |
| 2. g_Alari<br>隔 4 小<br>3. "FTP Se | m 的<br>\時嘗詞<br>erver ll                                  | FTP Client 功角<br>式重傳, 最多嘗<br>內"是指要傳至                                                                                                    | 皆內建有失<br>結試 7天.<br>該 PC 的                                                          | 敗重傳機制.<br>IP 位址, 如界                                                                               | 當檔案無                                                                                                    | 無法成功傳給<br>跟本 ISaGRAI                         | FTP Server<br>F PAC 是在 <sup>2</sup> | 時, 它會每<br>不同的網段,               |
| 則 ISa                             | GRAF F                                                   | PAC 必須設定                                                                                                    | LAN port                                                                           | 的 "Default G                                                                                      | ateway"                                                                                                    | (如下圖).                                       |                                     |                                |
| (可找-                              | -台與                                                      | PAC 在相同網                                                                                                    | 周段的 PC,                                                                            | 並在 PC 的                                                                                           | "命令提                                                                                                    | 示字元" 視窗                                      | ī,下達 "ipo                           | config"命令                      |
| 來查看                               | ate Gate                                                 | way 的 IP 位:                                                                                                    | 址)                                                                                 |                                                                                                   |                                                                                                    |                                              |                                     |                                |
| <mark>୭ ୨୦</mark><br>⊛मe<br>© Ru  | ttings<br>Ip<br>n                                        | <u> <u>         C</u>ontrol Pa<br/><u>         Network</u> a<br/><u>         T</u>askbar ar     </u>                                                                                                    | nel<br>nd Dial-up<br>nd Start Me                                                   | Connectic                                                                                         | L <b>Eil</b><br>M<br>New                                                                                                    | e <u>Edit V</u> ie<br>S<br>Nake LAN<br>V Co  | ew Advan                            | ced                            |
| <b>2</b>                          | 'LAN                                                     | 1 Fast Ethernet                                                                                                    | Adapter' S                                                                         | Settings                                                                                          |                                                                                                    | ОК                                           |                                     |                                |
|                                   | IP Ad                                                    | ddress Name Ser                                                                                                    | vers                                                                               |                                                                                                   |                                                                                                    |                                              |                                     |                                |
|                                   | An i<br>auto<br>com<br>doe<br>IP a<br>adm<br>and<br>prov | IP address can be<br>provide and the provided and the provided and the provid | ed to this<br>etwork<br>ly assign<br>ur network<br>address,<br>address,<br>e space | O Obtain an IP<br>Specify an IP<br>IP <u>A</u> ddress:<br>Sybnet Mask:<br>Default <u>G</u> ateway | address vi<br>address<br>192.<br>255.<br>/: 192.                                                                                                    | a DHCP<br>168.1.181<br>255.255.0<br>168.1.1  |                                     |                                |
| 若想啟用<br>然後 PAC                    | 2G / 3<br>內要/                                            | G 無線撥接 3<br>加上一張有支持<br>as.com/i-8212v                                                                                                    | 來把資料傳<br>寺 2G/3G<br>v-3GWA.ht                                                      | 事出去,則需把<br>撥接的卡片(<br>ml),然後要領                                                                     | !"Transr<br>例如, I-8<br>參考 htti                                                                                                    | nission Type"<br>212W-3GWA :<br>p://www.icpd | 改成 "2G/:<br>:<br>as.com/fag/        | 3G Wireless",<br>isagraf c.htm |
| > FAO-143                         | 内留                                                       | 至11 節 <u>與</u> 筆                                                                                                    | <b>12</b> 節的 <sup>-</sup>                                                          |                                                                                                   | SG 撥接的                                                                                                    | 的卡片安裝起                                       | <u>w</u>                            |                                |
|                                   |                                                          | g_Alarm<br>Setting - 1<br>♥ Enable<br>Transmiss<br>FTP Serve<br>Port NO.<br>♥ User n<br>Password<br>FTP Direc                                                                                                    | Setting - 2 S<br>= Ftp<br>= ftp<br>= r IP 192.168.1<br>21<br>= same User<br>= ***  | etting - 3 Setting - 4<br>File :<br>3G Wirele How<br>206 How<br>How                               | Setting - 5           format         .C           r to send         r1           r1         16:0           r2         20:0           r3         00:0 |                                              |                                     |                                |
|                                   |                                                          |                                                                                                    | -> Dervelu                                                                         | • (ex : \machin                                                                                   | e2)                                                                                                    |                                              |                                     |                                |
|                                   |                                                          |                                                                                                    |                                                                                    |                                                                                                   | Ok                                                                                                    | Cancel                                       |                                     |                                |
| <u></u>                           |                                                          |                                                                                                    | ICP DAS                                                                            | Co., Ltd. Techn                                                                                   | ical Docu                                                                                                    | iment                                        |                                     |                                |

| Classification | ISaGRAF Chine | se FAQ-1 | 60    |      |           |      |         |
|----------------|---------------|----------|-------|------|-----------|------|---------|
| Author         | Janice Hong   | Version  | 1.0.0 | Date | Dec. 2012 | Page | 21 / 22 |

### 1.5. 啟用 FTP\_Loader 來命令 g\_Alarm 把某一日的記錄檔 傳到 FTP Server 內

faq160\_demo\_chinese.zip 中包含了一個工具程式 "FTP\_Loader.exe", 它可以在 Windows PC 上執行, 用途是可以在任一時間點下一個命令給 PAC 的 g\_Alarm 元件, 讓它把某一日的記錄檔案傳送至 FTP Server. 要使用此功能, 首先, ISaGRAF 程式內需宣告 6 個整數變數, 分別指定連續的 6 個 Network address, 如下圖, 使用 位址編號 21~26.

| 💊 ISaGRAF - FAQi                         | 158 - Global int    | e gers/rea | ıls 📃                                                     |  |
|------------------------------------------|---------------------|------------|-----------------------------------------------------------|--|
| <u>File E</u> dit <u>T</u> ools <u>O</u> | ptions <u>H</u> elp |            |                                                           |  |
|                                          | 🗎 🔾 🕓 🤇             | ) 🖷 🕯      | * 🗈 💰 📉 🖴                                                 |  |
| Booleans Integers/R                      | eals   Timers   Mes | sages   FB | 3 instances Defined words                                 |  |
| Name                                     | Attrib.             | Addr.      | Comment                                                   |  |
| minute1                                  | [internal,integer]  | 0000       |                                                           |  |
| second1                                  | [internal,integer]  | 0000       |                                                           |  |
|                                          |                     |            | //                                                        |  |
| v1                                       | [internal,real]     | 0001       | Value of Curve 1 , set addr. = 1                          |  |
| ∨2                                       | [internal,real]     | 0003       | Value of Curve 2, set addr. = 3                           |  |
| <b>v</b> 3                               | [internal,real]     | 0005       | Value of Curve 3, set addr. = 5                           |  |
|                                          |                     |            | //                                                        |  |
| CNT1                                     | [internal,integer]  | 0000       | for simulating Sin and Cos curve                          |  |
| cycle1                                   | [internal,integer]  | 0000       | for simulating Sin and Cos curve                          |  |
| eĺ                                       | [internal,real]     | 0000       | for simulating Sin and Cos curve                          |  |
|                                          |                     |            | //                                                        |  |
| ftp vear                                 | [internal,integer]  | 0015       | addr.=21                                                  |  |
| ftp month                                | [internal,integer]  | 0016       | addr.=22                                                  |  |
| ftp_dav                                  | [internal,integer]  | 0017       | addr.=23                                                  |  |
| ftp_command                              | [internal,integer]  | 0018       | Set 1 to let Soft-GRAF to send a file (then auto reset as |  |
| ftp result                               | [internal,integer]  | 0019       | 1:busy,21:succeed,101:no file,102:ftp fail,103:ftp disak  |  |
| ftp_progress                             | [internal,integer]  | 001A       | 0 ~ 100 means progressis 0 ~ 100                          |  |
|                                          |                     |            | //                                                        |  |
|                                          |                     | I          | .1                                                        |  |
|                                          |                     |            |                                                           |  |
|                                          |                     |            |                                                           |  |

然後 Soft-GRAF 的 g\_Alarm 要進行以下設定.

**注意:** 若 "Setting-3" 頁籤中**取消勾選** "Enable Ftp", 則此功能將失效.

| ٤ | g_Alarm 🔀                                                                                                    |
|---|----------------------------------------------------------------------------------------------------|
|   | Setting - 1       Setting - 2       Setting - 3       Setting - 4       Setting - 5         Progress Address       26         Year Address       21         Month Address       22         Day Address       23         Command Address       24         Result Address       25 |
|   | Ok Cancel                                                                                                    |
| E | ICP DAS Co., Ltd. Technical Document                                                                                                    |

| ClassificationISaGRAF Chinese FAQ-160DateDec. 2012Page22 / 22AuthorJanice HongVersion1.0.0DateDec. 2012Page22 / 22                                                                                                    |  |  |
|----------------------------------------------------------------------------------------------------|--|--|
| 接著,執行 PC 上的 "FTP_Loader.exe" 並進行以下設定 (需符合 PAC 的設定值).                                                                                                    |  |  |
| FIP Loader                                                                                                    |  |  |
| Please select the data file date to load, then click<br>the "Load " button.<br>Year: Month: Day:<br>2012 	 11 	 27<br>Address Setting                                                                                                    |  |  |
| Status Form2                                                                                                    |  |  |
| 「tp-Year address       21       Ftp command address       24         「tp-Month address       22       Ftp result address       25         「tp-day address       23       Ftp progress address       26         PAC 的 IP 位址.       PAC Net-ID       1       Setting |  |  |
| PAC IP Address 192 168 1 181 Back                                                                                                    |  |  |
| 完成以上設定後, 請點選 "Load" 按鈕, 將 PAC 中該日期 (例如: 2012/11/27) 的記錄檔案上傳至<br>PC/Server 中. 若檔案上傳成功, 可見到如下畫面.                                                                                                    |  |  |
| <ul> <li>FIP Loader</li> <li>This Utility is for loading the data file of the Soft-GRAF g_Alarm or g_Logger from the ISaGRAF PAC to the ftp server.</li> <li>Please select the data file date to load, then click the "Load " button.</li> </ul>                   |  |  |
| Year: Month: Day:<br>2012 11 27<br>Address Setting<br>Status File upload success                                                                                                    |  |  |

ICP DAS Co., Ltd. Technical Document